# PASSO A PASSO SOLICITAÇÃO DE REEMBOLSO DIGITAL

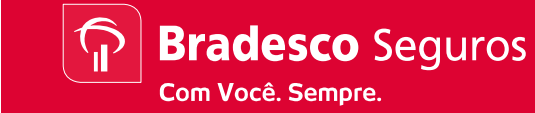

Plataformas Web - Website e Mobile

Acessando o site da Bradesco Seguros: Cliente Pessoa Física

Website

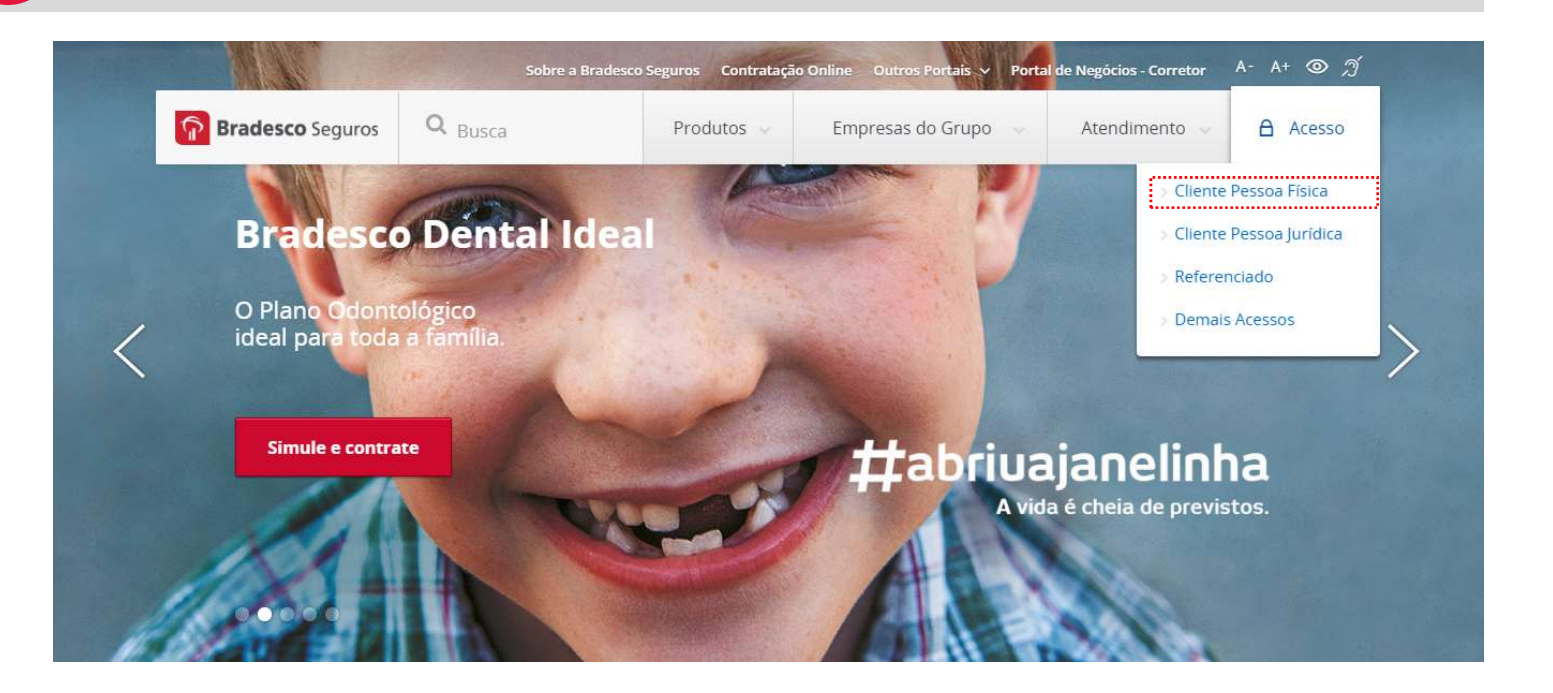

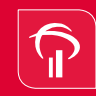

Plataformas Web - Website e Mobile

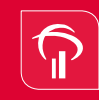

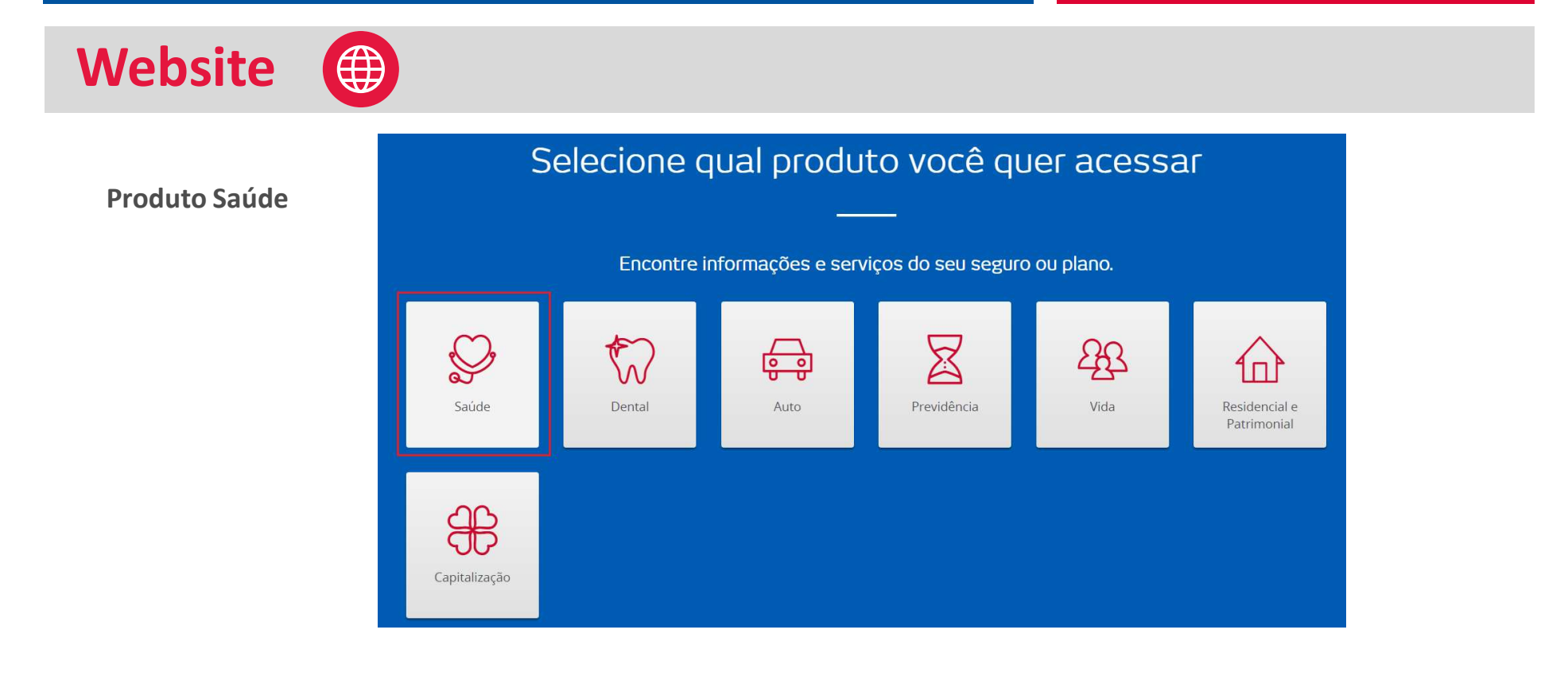

Plataformas Web - Website e Mobile

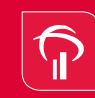

| Website 🌐                        |                                                                               |  |
|----------------------------------|-------------------------------------------------------------------------------|--|
| Acessando a área<br>do segurado: | Como gostaria de fazer seu acesso exclusivo?<br>Segurado Referenciado Empresa |  |
|                                  | Por favor, identifique-se                                                     |  |
|                                  | nsira aqui seu E-mail ou CPF                                                  |  |
|                                  | Insira aqui sua Senha                                                         |  |
|                                  | Esqueci meu e-mail<br>Trocar meu e-mail                                       |  |
|                                  | Primeiro acesso? <u>Cadastre-se</u>                                           |  |

Plataformas Web - Website e Mobile

Selecionando o cartão do titular ou dependentes.

Website

|          |           | Como ş         | gostaria c | le faze | r seu aces | so exclusivo?    |    |
|----------|-----------|----------------|------------|---------|------------|------------------|----|
|          |           | Sej            | gurado     | Refer   | enciado    | Empresa          |    |
|          |           |                | 1          | ista de | e cartões  |                  |    |
| Número o | do Cartão | Razão Social   | Apólice    | Plano   | Descrição  | Nome do Segurado |    |
| 9600     | 003       | GRUPO BRADESCO | 006001     | Q123    | SAUDE TOP  | DAMIAO           | ок |
| 9600     | 011       | GRUPO BRADESCO | 006001     | Q123    | SAUDE TOP  | DALILA           | ок |
| 9600     | 037       | GRUPO BRADESCO | 006001     | Q123    | SAUDE TOP  | DANIEL           | ок |

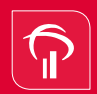

Plataformas Web - Website e Mobile

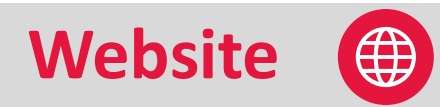

**Área do segurado:** Selecionar "Serviços de Reembolso"

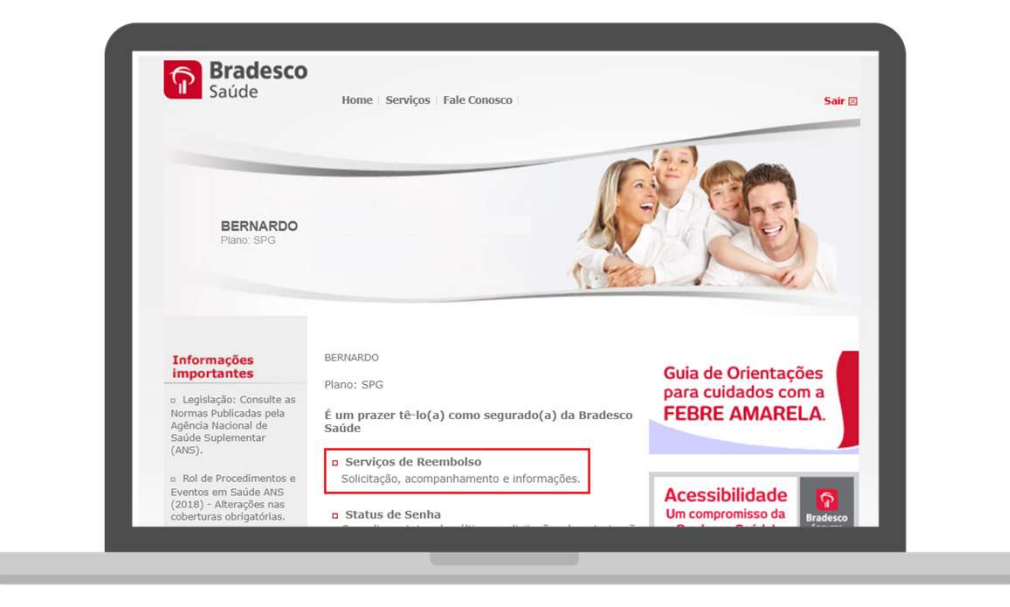

Bradesco Seguros

Com Você. Sempre.

Plataformas Web - Website e Mobile

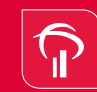

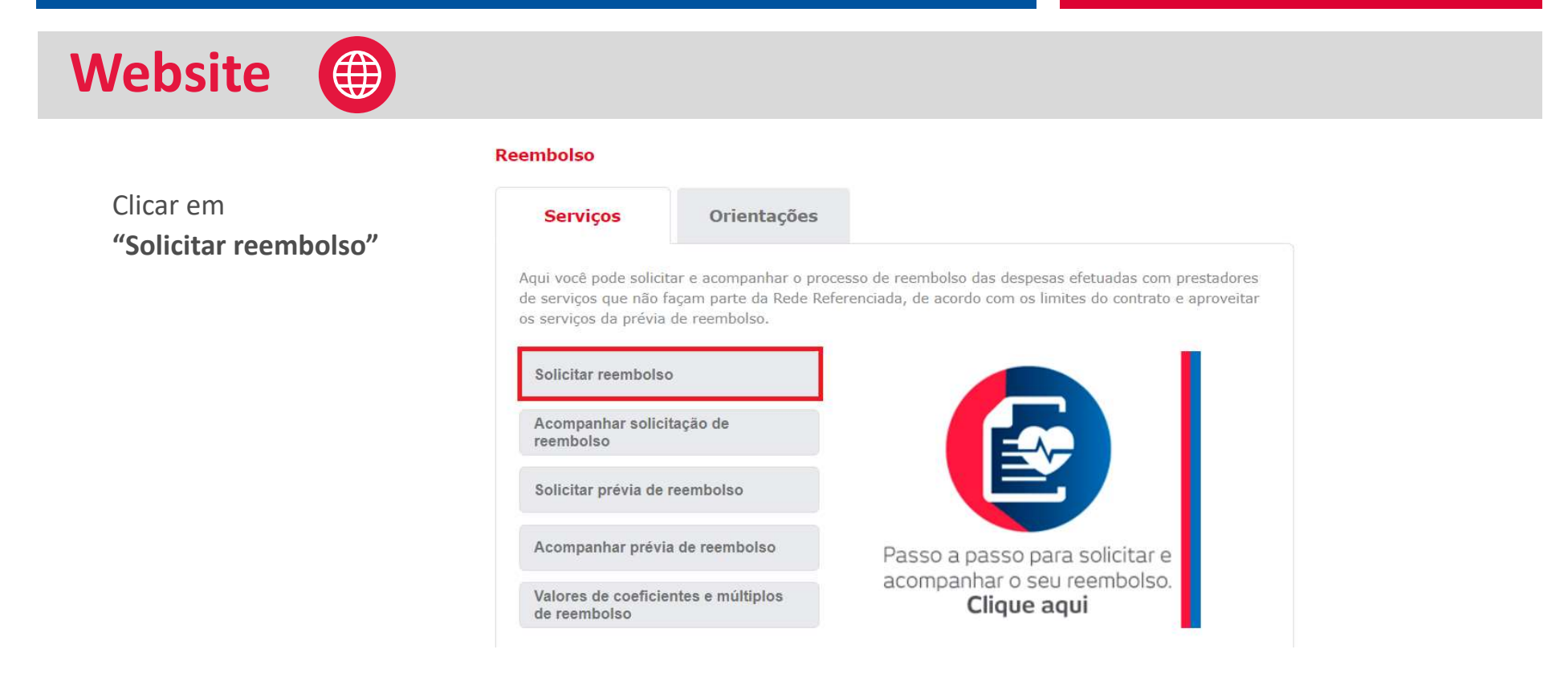

Plataformas Web - Website e Mobile

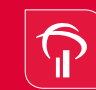

Bradesco Seguros Com Você. Sempre.

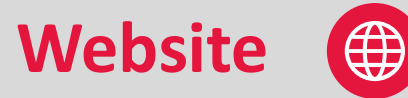

Segurado deverá verificar a documentação necessária para a solicitação de reembolso.

Após a conferencia, clicar no botão **Solicitar.** 

### Solicitar Reembolso

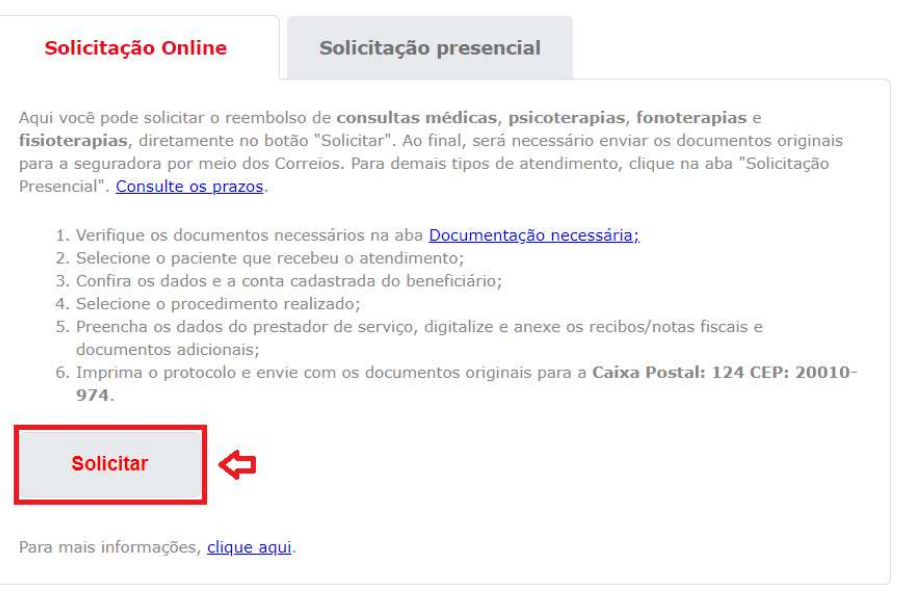

Plataformas Web - Website e Mobile

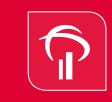

Bradesco Seguros Com Você. Sempre.

Website

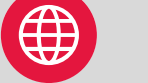

### Acessando a área do segurado:

A escolha do segurado deverá estar de acordo com o nome do paciente informado na Nota Fiscal

Preencher o número do celular, e-mail, tipo de procedimento, data do recibo e clicar no ícone "Recibo / Nota Fiscal"

| Empresa Contratante                                                  |                                                   |                                                 |                                                                            |                                                         |                |
|----------------------------------------------------------------------|---------------------------------------------------|-------------------------------------------------|----------------------------------------------------------------------------|---------------------------------------------------------|----------------|
| GRUPO BRADESCO                                                       | CDE                                               |                                                 | Cartão                                                                     |                                                         |                |
| Segurado                                                             |                                                   |                                                 | Gartao                                                                     |                                                         |                |
|                                                                      | E-mail *                                          |                                                 |                                                                            |                                                         |                |
|                                                                      |                                                   |                                                 |                                                                            |                                                         |                |
|                                                                      |                                                   |                                                 |                                                                            |                                                         |                |
| Dados do Beneficiário                                                |                                                   |                                                 |                                                                            |                                                         |                |
| Nome                                                                 | CPF                                               | Banco                                           | Agência                                                                    | Conta Corre                                             | ente           |
| RENATA DE LIMA OLIVETO                                               |                                                   |                                                 |                                                                            |                                                         |                |
|                                                                      |                                                   | 10000                                           |                                                                            |                                                         |                |
| Dados do Procedimento                                                | 1999 - China State (1997)                         |                                                 | - 10 <sup>12</sup> - 0-2                                                   |                                                         |                |
| Dados do Procedimento                                                | 7                                                 |                                                 | Data do Be                                                                 | ribo *                                                  |                |
| Dados do Procedimento<br>Procedimento<br>Consulta Ambulatorial T (2) |                                                   |                                                 | Data do Re<br>dd/mm/aa                                                     | ecibo *                                                 |                |
| Dados do Procedimento<br>Procedimento<br>Consulta Ambulatorial T 👔   |                                                   |                                                 | Data do Re<br>dd/mm/aa                                                     | ecibo *<br>aa                                           |                |
| Dados do Procedimento<br>Procedimento<br>Consulta Ambulatorial T 👔   | ]                                                 |                                                 | Data do Re<br>dd/mm/aa                                                     | ecibo *<br>aa                                           |                |
| Dados do Procedimento Procedimento Consulta Ambulatorial             | abaixo pode acarretar e                           | m solicitação de                                | Data do Re<br>dd/mm/aa<br>e documentos cor                                 | ecibo *<br>aa                                           | e .            |
| Dados do Procedimento Procedimento Consulta Ambulatorial             | abaixo pode acarretar e<br>bolso. Nesses casos, a | m solicitação de<br>partir do recebir           | Data do Re<br>dd/mm/aa<br>e documentos com<br>nento da docume              | ecibo *<br>aa<br>mplementares<br>entação compl          | s e<br>lementa |
| Dados do Procedimento Procedimento Consulta Ambulatorial             | abaixo pode acarretar e<br>bolso. Nesses casos, a | m solicitação de<br>partir do recebir<br>F/CND1 | Data do Re<br>dd/mm/aa<br>e documentos com<br>nento da docume<br>Prestador | ecibo *<br>aa<br>mplementares<br>entação compl<br>Valor | : e<br>lementa |

Plataformas Web - Website e Mobile

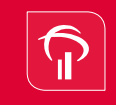

**Bradesco** Seguros Com Você. Sempre.

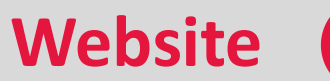

### Acessando a área do segurado:

Solicitar novo reembolso

Descer a barra de rolagem

| Dados do Segurado                                                                                                    |                                           |                     |                                                      |                    |
|----------------------------------------------------------------------------------------------------|-------------------------------------------|---------------------|------------------------------------------------------|--------------------|
| Empresa Contratante                                                                                                    |                                           |                     |                                                      |                    |
| Segurado                                                                                                    |                                           | CPF                 | Cartão                                               |                    |
| Celular                                                                                                    |                                           | E-mail *            |                                                      |                    |
| Dados do Beneficiário                                                                                                    |                                           |                     |                                                      |                    |
| Nome                                                                                                    |                                           | CPF                 | Banco Agência                                        | Conta Corrente     |
|                                                                                                    |                                           |                     |                                                      |                    |
| Dados do Procedimento                                                                                                    |                                           |                     | Deter de De el                                       | Loo M              |
| Dados do Procedimento<br>Procedimento<br>Consulta Ambulatorial                                                                 | • Ø                                       |                     | Data do Reci<br>14/04/2018                           | bo *               |
| Dados do Procedimento Procedimento Consulta Ambulatorial Documentos                                                            | • 😢                                       |                     | Data do Rec<br>14/04/2018                            | bo *               |
| Dados do Procedimento<br>Procedimento<br>Consulta Ambulatorial<br>Documentos                                                   | ▼ 🤣<br>Tipo                               | CPF/CNPJ            | Data do Reci<br>14/04/2018<br>Prestador              | bo *<br>Valor Data |
| Dados do Procedimento Procedimento Consulta Ambulatorial Documentos   Recibo / 1                                               | ▼ 💞<br>Tipo<br>Nota Fiscal                | CPF/CNPJ            | Data do Reci<br>14/04/2018<br>Prestador              | bo *<br>Valor Data |
| Dados do Procedimento Procedimento Consulta Ambulatorial Documentos   Recibo / 1                                               | Tipo<br>Vota Fiscal                       | CPF/CNPJ            | Data do Reci<br>14/04/2018<br>Prestador              | bo *<br>Valor Data |
| Dados do Procedimento Procedimento Consulta Ambulatorial Documentos  Recibo / 1 Dados do Documento                             | ▼ 🧭<br>Tipo<br>Nota Fiscal                | CPF/CNPJ            | Data do Reci<br>14/04/2018<br>Prestador              | bo *               |
| Dados do Procedimento Procedimento Consulta Ambulatorial Documentos    Recibo / t    Dados do Documento  Tipo de Documento *   | V Q<br>Tipo<br>Nota Fiscal<br>Data        | CPF/CNPJ<br>Valor * | Data do Reci<br>14/04/2018<br>Prestador<br>Nota Fisc | bo *<br>Valor Data |
| Dados do Procedimento Procedimento Consulta Ambulatorial Documentos  Dados do Documento Tipo de Documento Recibo / Nota Fiscal | Tipo<br>Nota Fiscal<br>Data<br>14/04/2018 | CPF/CNPJ<br>Valor * | Data do Reci<br>14/04/2018<br>Prestador<br>Nota Fisc | Valor Data         |

Plataformas Web - Website e Mobile

Bradesco Seguros Com Você. Sempre.

### Dados do documento:

Website

Preencher "valor, clicar no ícone nota fiscal eletrônica, informar o número da nota Fiscal eletrônica, código de verificação da nota fiscal eletrônica, cidade da nota fiscal eletrônica.

### Dados do prestador de serviço:

Preencher "Tipo de prestador de serviço, CNPJ /CPF, nome do prestador de serviço, especialidade Médica, conselho profissional, UF, registro do conselho e clicar em "Salvar"

### Reembolso

| Tipo de Documento *          | Data                                                     | Valor *                      | Nota Fiscal Eletrônica?   |
|------------------------------|----------------------------------------------------------|------------------------------|---------------------------|
| Recibo / Nota Fiscal 🔻       | 14/04/2018                                               |                              |                           |
| Número da NF Eletrônica *    | Código de verific                                        | cação da NF Eletrônica *     | Cidade da NF Eletrônica * |
| Dados do Prestador de Se     | rviço                                                    |                              |                           |
| Tipo de Prestador de Serviço | *                                                        | CNPJ *                       |                           |
| Nome do Prestador de Servio  | 0 *                                                      | Especialidad                 | e Médica *                |
| Conselho Profissional        |                                                          | UF *                         | Registro no Conselho      |
| Anexar Documento *           | -                                                        | Nonhum arquius colorionado   |                           |
|                              | Escoiner arquivo                                         | vennum arquivo selecionado   |                           |
| Nome do arc                  | Liscoiner arquivo                                        | vermum arquivo selecionado   | J,                        |
| Nome do arc                  | uivo                                                     | reminini a quivo serecionado | mivino do 200kb           |
| Nome do arc                  | Lesconer arquivo in<br>julivo<br>bad de arquivos dos tij | pos JPG ou PDF com tamanho   | máximo de 300kb.          |

Plataformas Web - Website e Mobile

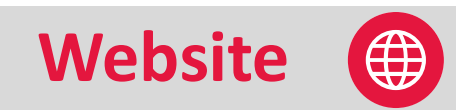

"Salvando documento"

| Dados do Documento                                                                                                |                                                                              |                                |                         |
|----------------------------------------------------------------------------------------------------|------------------------------------------------------------------------------|--------------------------------|-------------------------|
| Tipo de Documento *                                                                                               | Data                                                                         | Valor *                        | Nota Fiscal Eletrônica? |
| Recibo / Nota Fiscal 🔻                                                                                            | 14/04/2018                                                                   | 220,00                         | <b>•</b>                |
| Número da NF Eletrônica *                                                                                         | Código de verificação da NF Eletrônica * Cidade da NF Eletrônica São Paulo * |                                |                         |
| Dados do Prestador de Ser                                                                                         | viço                                                                         |                                |                         |
| Tipo de Prestador d<br>Clínica<br>Nome do Prestador<br>Conselho Profission<br>Conselho Regional<br>Anexar Documen |                                                                              | Aguarde!<br>Salvando documento | tro no Conselho<br>2    |
|                                                                                                    | Escolher arquivo                                                             | Nenhum arquivo selecionado     |                         |
| Nome do arq                                                                                                    | uivo                                                                         |                                |                         |
|                                                                                                    |                                                                              |                                |                         |
| * Uplo                                                                                                    | ad de arquivos dos t                                                         | ipos JPG ou PDF com tamanho má | ximo de 300kb.          |
|                                                                                                    |                                                                              | Salvar Cancelar                |                         |

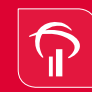

Plataformas Web - Website e Mobile

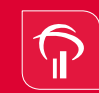

Bradesco Seguros Com Você. Sempre.

Website (

Para consultar a nota fiscal, clicar no ícone *"lupa"*. Após verificação clicar no botão *"voltar"*, em seguida no botão *"enviar"*.

**Observação:** Caso a nota não seja gerada automaticamente, o segurado deverá anexar em formato de JPG/PDF tamanho 1MB.

### Solicitar novo reembolso

| Dados do  | Segurado                |          |          |           |               |         |          |
|-----------|-------------------------|----------|----------|-----------|---------------|---------|----------|
|           |                         |          |          |           |               |         |          |
| Segurado  |                         |          | CPF      |           | Cartão        |         |          |
| Celular   |                         |          | E-mail * |           |               |         |          |
| Dados do  | Beneficiário            |          |          |           |               |         |          |
| Nome      |                         |          | CPF      |           | Banco Agência | Conta ( | Corrente |
| Dados do  | Procedimento            |          |          |           |               |         |          |
| Procedime | nto                     |          |          |           | Data do Reci  | bo *    |          |
| Consulta  | Ambulatorial            | • 🔞      |          |           | 14/04/2018    |         |          |
| Docume    | ntos                    |          |          |           |               |         |          |
|           | Tipo                    | CPF/CNPJ |          | Prestador |               | Valor   | Data     |
| 2         | Recibo / Nota<br>Fiscal |          |          |           |               |         |          |

| PRE                      | FEITURA DO MUNICÍPIO DE SÃO PAU          | LO Número da Nota<br>00008574 |
|--------------------------|------------------------------------------|-------------------------------|
| E-2 -                    | SECRETARIA MUNICIPAL DA FAZENDA          | Data e Hora da Emissác        |
|                          | OTA FISCAL ELETRÔNICA DE SERVICOS - NES- | 17/04/2018 14:23:1            |
|                          |                                          | VE2D-WDHI                     |
| 201004270102700220000110 | PRESTADOR DE SERVICOS                    |                               |
| CPF/CNPJ:                | Inscrição Municipa                       | 4.553.722-4                   |
| Norme/Razão Social:      |                                          |                               |
| Endereço:                |                                          |                               |
| Município: São Paulo     | UF:SP                                    |                               |
|                          | TOMADOR DE SERVIÇOS                      |                               |
| Nome/Razao Social        |                                          |                               |
| CPF/CNPJ:                | Inscrição Municipa                       | st                            |
| Endereço:                |                                          |                               |
| Município: São Paulo     | UF:SP E-mail                             |                               |
|                          | INTERMEDIÁRIO DE SERVIÇOS                |                               |
| CPF/CNPJ:                | Nome/Rezão Social                        |                               |
|                          | DISCRIMINAÇÃO DOS SERVIÇOS               |                               |
|                          |                                          |                               |
|                          |                                          |                               |
|                          |                                          |                               |
|                          |                                          |                               |
|                          |                                          |                               |
|                          |                                          |                               |
|                          |                                          |                               |
|                          |                                          |                               |

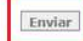

Plataformas Web - Website e Mobile

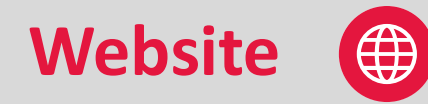

"Processando"

### Reembolso

| Empresa Contratant                                         |                     |                                        |                |         |          |
|------------------------------------------------------------|---------------------|----------------------------------------|----------------|---------|----------|
| Segurado<br>Celular<br>11                                  | A Solicitação de Ru | Aguarde!<br>eembolso está sendo enviac | ia.            | 2 1     |          |
| Nome                                                       |                     | CDF F                                  | 3anco Agencia  | Conta C | Corrente |
|                                                            |                     |                                        |                |         |          |
| Dados do Procedimento                                      |                     |                                        | Data do Recibo | » **    |          |
| Procedimento                                               |                     |                                        |                |         |          |
| Procedimento<br>Consulta Ambulatorial                      | • 0                 |                                        | 14/04/2018     |         |          |
| Procedimento Procedimento Consulta Ambulatorial Documentos | • 0                 |                                        | 14/04/2018     |         |          |
| Dados do Procedimento                                      |                     |                                        | Dat            |         | 04/2018  |

Bradesco Seguros

Com Você. Sempre.

Plataformas Web - Website e Mobile

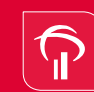

Bradesco Seguros Com Você. Sempre.

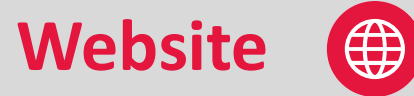

Protocolo gerado para acompanhamento pelo segurado.

O segurado poderá imprimir ou salvar o protocolo de entrada.

### Reembolso

| 1000530, 201                                                                      | 18.0000866859.00                                     |                                                             |                                                 |                                |
|-----------------------------------------------------------------------------------|------------------------------------------------------|-------------------------------------------------------------|-------------------------------------------------|--------------------------------|
| Em caso de dúvid<br>dos telefones 400                                             | as ou alterações cadastr<br>4-2700 (capitais e regiõ | rais, favor entrar em contat<br>ies metropolitanas) ou 0800 | o com a Central de Re<br>0-2700 (demais localid | lacionamento atravé<br>'ades). |
| Dados do Segura                                                                   | ido                                                  |                                                             |                                                 |                                |
| Empresa Contratar                                                                 | nte                                                  |                                                             |                                                 |                                |
| Segurado                                                                          |                                                      | CPF                                                         | Cartão                                          |                                |
| Celular                                                                           |                                                      | E-mail                                                      |                                                 |                                |
| Dados do Benefi                                                                   | ciário                                               |                                                             | Para (4.4.4)                                    |                                |
| Dados do Benefie<br>Nome                                                          | ciário                                               | CPF                                                         | Banco Agênci                                    | a Conta Corrente               |
| Dados do Benefie<br>Nome<br>Dados do Proced                                       | ciário<br>imento                                     | CPF                                                         | Banco Agênci                                    | a Conta Corrente               |
| Dados do Benefic<br>Nome<br>Dados do Proced<br>Procedimento                       | ciário<br>limento                                    | CPF                                                         | Banco Agênci<br>Data *                          | a Conta Corrente               |
| Dados do Benefie<br>Nome<br>Dados do Proced<br>Procedimento<br>Documentos         | ciário<br>imento                                     | CPF                                                         | Banco Agênci<br>Data *                          | a Conta Corrente               |
| Dados do Benefie<br>Nome<br>Dados do Proced<br>Procedimento<br>Documentos<br>Tipo | ciário<br>imento<br>CPF/CNPJ                         | CPF                                                         | Banco Agênci<br>Data *                          | a Conta Corrente               |

Plataformas Web - Website e Mobile

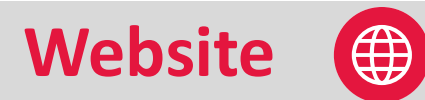

Protocolo

| Brades                   | co               |                |                        |
|--------------------------|------------------|----------------|------------------------|
| Saúde                    |                  |                | 2018000086685900       |
|                          |                  |                |                        |
| Protocolo da Solicitação | de Reembolso     |                |                        |
| Dados do Segurado        |                  |                |                        |
| Empresa Contratante      |                  |                |                        |
| Grupo Familiar           | CPF              | Cartão         |                        |
| Segurado                 | CPF              | Cartão         | Tipo:                  |
| Dados do Beneficário     |                  |                |                        |
| Nome                     | CPF              |                |                        |
| Forma de Pagamento       | Banco            | Agência        | Conta Corrente         |
| Dados de Notificação     |                  |                |                        |
| Telefone                 | Celular          |                | Email                  |
|                          | Notificar por SM | AS             | Notificar por E-mail   |
| Dados do Procedimento    |                  |                |                        |
| Procedimento             | Qtd. Documer     | ntos Entregues | Valor total solicitado |
| Sucursal de Entrada      | Data de recep    | ção            | Data do Procedimento   |
| -1247-124-14             |                  |                |                        |
| Documentação             |                  |                |                        |
| Tree                     | Distant COC      | CNID I Date    | Males Date             |

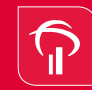